# VEJLEDNING TIL INDSTILLING AF DANFOSS ECL 210/310

### DANFOSS REDAN FORINDSTILLINGER

#### MOTORKØRETID:

Er indstillet, så den passer med de konkrete ventiler, der er monteret i unitten, for at sikre optimal drift

#### SPROG:

Er indstillet for at gøre det nemt for installatøren

#### TEST:

Unittens ventiler, pumper og følere er testet, så det sikres, at de fungere og er koblet korrekt.

Varmekurve, minimum og maksimum fremløbstemperatur til varmeanlæg med radiator er indstillet. Ved gulvarmeanlæg skal regulatioren indreguleres på ny.

Se nedenståene.

### **GULVVARME - INDSTILLINGSFORSLAG**

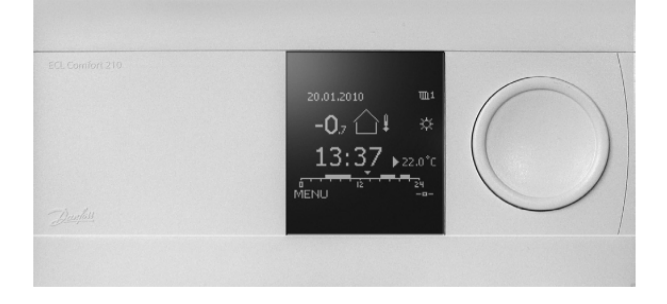

| Vælg                                                                                               | Display visninger                                                                                                    |                                                                                                    | Bemærkning                                                                                                    |
|----------------------------------------------------------------------------------------------------|----------------------------------------------------------------------------------------------------|----------------------------------------------------------------------------------------------------|----------------------------------------------------------------------------------------------------|
| Vælg: MENU >> og<br>vælg varmekredsen,<br>som forsyner<br>gulvarmekredsen<br>(typisk kreds 1 - m1) | ■1<br>↓ ④<br>☆<br>20.0°C                                                                                                    | Hjem III<br>MENU:<br>Tidsplan<br>Indstillinger<br>Ferie<br>Alarm<br>Indflyd., oversigt                                        | Sørg for at indstillingsændringerne fortages i<br>den varmekreds, som styrer gulvvarmekredsen.<br>Skift evt. kreds i øverste højre hjørne på "MENU"-<br>skærmbilledet.<br>F.eks.: m                                 |
| Indstil:<br>Fremløbstemperatur<br>Maks. og Min. for<br>gulvvarmen.                                 | Indstillinger 111<br>Fremløbstemperatur:<br>Varmekurve 1.4<br>Maks. temperatur 70°C<br>Min. temperatur 30°C<br>Ønsket T 50°C | Indstillinger 1011<br>Fremløbstemperatur:<br>Varmekurve 0.5<br>Maks, temperatur 38°C<br>Min, temperatur 25°C<br>Ønsket T 50°C | I MENU: Indstillinger >> Fremløbstemperatur<br>indstilles:<br>Maks. temperatur ID: 11178 til f.eks 45 °C.<br>Skal indstilles efter gulvleverandørens<br>anbefalinger.<br>Min temperatur ID: 11177 til f.eks. 25 °C. |
| Indstil varmekurven.                                                                               | Fremløbstemperatur 1011<br>Varmekurve:<br>°C<br>-50 -30 -is 0 in 2s                                                          | Fremløbstemperatur 101<br>Varmekurve:<br>0.5<br>C Gem<br>Ja Nej<br>25<br>-50 -30 -15 0 10 25                                  | I MENU: Indstillinger >> Fremløbstemperatur >><br>Varmekurve, indstilles varmekurven til f.eks. 0.5.<br>Gem en nye indstilling ved at vælge "Ja", når<br>varmekurvemenuen forlades.                                 |

Se afsnittet: Gem indstillinger på applikationsnøglen, for at gemme de nye indstillinger

Redan påtager sig intet ansvar for mulige fejl i kataloger, brochurer og andet trykt materiale. Redan forebeholder sig ret til uden forudgående varsel at foretage ændringer i sine produkter, herunder i produkter, some allerede er i ordre, såfremt dette kan ske uden at ændre allerede aftalte specifikationer. Alle varemærker i dette materiale tilhører de respektive virksomheder. Redan og Redan-logoet er varemærker tilhørende Redan A/S. Alle rettigheder forebeholdes. FIRST

COMFORT FIRST

# VEJLEDNING TIL INDSTILLING AF DANFOSS ECL 210/310

## **RADIATOR - INDSTILLINGSFORSLAG**

ECL 210/310 regulatoren bør finstilles efter bygningens behov. De vigtigste parametre er beskrevet herunder.

| Vælg                                                                                                    | Display visninger                                                                  |                                                                                           | Bemærkning                                                                                                    |
|----------------------------------------------------------------------------------------------------|------------------------------------------------------------------------------------|-------------------------------------------------------------------------------------------|----------------------------------------------------------------------------------------------------|
| Vælg: MENU og<br>varmekredsen, som<br>skal justeres.<br>Vælg: Indstillinger >><br>Fremløbstemperatur,<br>hvor Maks og Min.<br>temperatur evt. kan<br>justeres | Fremløbstemperatur 101<br>Maks. temperatur:<br>70°C ID: 11178<br>10 °C 150<br>52°C | Fremløbstemperatur 111<br>Min. temperatur:<br>30)°C ID: 11177<br>10 °C 150<br>32:<br>10°C | Maksimumtemperatur indstilles efter anlæggets<br>behov.<br>Indstil ønsket minimum fremløbstemperatur før<br>sommerudkoblingen.<br>Såfremt der også forsynes en gulvvarmekreds skal<br>minimum temperatur indstilles til f.eks. 25 °C.                                                                                                    |
| Indstil: varmekurven.                                                                                                    | Fremløbstemperatur 111<br>Varmekurve:                                              | Fremløbstemperatur 101<br>Varmekurve:<br>1.0<br>Gem<br>Ja Nej<br>-so -is o io 25          | I MENU: Indstillinger >> Fremløbstemperatur<br>Varmekurve, indstilles varmekurven efter husets<br>behov.<br>Indstillingsforslag:<br>Dårligt isoleret hus: 1.8<br>Meget godt isoleret hus: 1.0<br>Gem den nye indstilling ved at vælge "Ja", når<br>varmekurvemenuen forlades.                                                                   |
| Indstil evt.<br>Varmeudkoblingen                                                                                                    | Optimering III1<br>Varme-udkobling:<br>IB°C ID: 11179<br>OFF °C 50                 | 4.05.2015 101<br>                                                                         | I MENU: Indstillinger >> Optimering >><br>Varmeudkobling, kan grænsen for varme-<br>udkoblingen evt. justeres til en anden<br>udetemperatur.<br>Tjek ECL-regulatorens varmekreds er sat til<br>automatisk drift ("ur"-drift) ④, ellers fungerer<br>koblingen ikke.<br>Ønskes gulvvarme i badeværelse indstilles<br>varmekredsen til 🌣 (Komfort) |

Se afsnittet: Gem indstillinger på applikationsnøglen, for at gemme de nye indstillinger

## GEM INDSTILLINGER PÅ APPLIKATIONSNØGLEN

| Vælg                                                  | Display visninger                                                                                           |                                                                                              | Bemærkning                                                                                                    |
|-------------------------------------------------------|----------------------------------------------------------------------------------------------------|----------------------------------------------------------------------------------------------|----------------------------------------------------------------------------------------------------|
| Gem de nye<br>indstillinger på<br>applikationsnøglen. | Key-funktioner<br>Kopiér:<br>Til KEY<br>System-indstilling YES<br>Bruger-indstilling YES<br>Start kopiering | Key-funktioner III<br>Kopiér:<br>Til KEY<br>Syst Kopiér YES<br>Bru Ja Nej<br>Start Kopiering | Når alle indstillinger er ændret, er det en god idé<br>at gemme alle indstillinger på applikationsnøglen.<br>Vælg: MENU>> skift til hele regulatoren i øverste<br>højre hjørne III<br>Vælg derefter: Key-funktioner >>Kopiér.<br>Ud for "Til" skal der stå: KEY.<br>System-indstillinger ændres til : YES<br>Bruger-indstillinger ændres til : YES<br>(Begge ændres ved at trykke midt på "hjulet").<br>Vælg herefter: Start kopiering og vælg: JA i "pop-<br>up"-menuen.<br>Nu er de nye indstillinger kopieret over på<br>applikationsnøglen.<br>Afslut ved at vælge: <b>Hjem</b> |

Redan påtager sig intet ansvar for mulige fejl i kataloger, brochurer og andet trykt materiale. Redan forebeholder sig ret til uden forudgående varsel at foretage ændringer i sine produkter, herunder i produkter, some allerede er i ordre, såfremt dette kan ske uden at ændre allerede aftalte specifikationer. Alle varemærker i dette materiale tilhører de respektive virksomheder. Redan og Redan-logoet er varemærker tilhørende Redan A/S. Alle rettigheder forebeholdes.